# Collegare Cisco IP Phone 8861 a una rete wireless

# Obiettivo

Il Cisco Internet Protocol (IP) Phone 8861 è dotato di una funzione wireless che consente a un utente di rimanere connesso ovunque nelle vicinanze della rete. Lo switch 8861 consente di connettersi a reti wireless visibili o nascoste. Uno dei vantaggi di avere una rete nascosta è che riduce le probabilità di essere individuati dagli utenti e di tentare di unirsi alla rete.

L'obiettivo di questo documento è mostrare come connettersi a una rete LAN wireless su un Cisco IP Phone 8861.

**Nota:** Per utilizzare il telefono in una rete Wi-Fi, è necessario utilizzare un adattatore di alimentazione per accendere il telefono.

# Dispositivi interessati

• CP-8861

# Versione del software

• 11.0

## Connessione a una rete wireless

Connessione a una rete broadcast

Passaggio 1. Se il telefono è cablato, scollegare il cavo Ethernet e collegare l'adattatore di alimentazione.

Passaggio 2. Sul Cisco IP Phone, premere il pulsante gear per accedere al menu Information and settings (Informazioni e impostazioni).

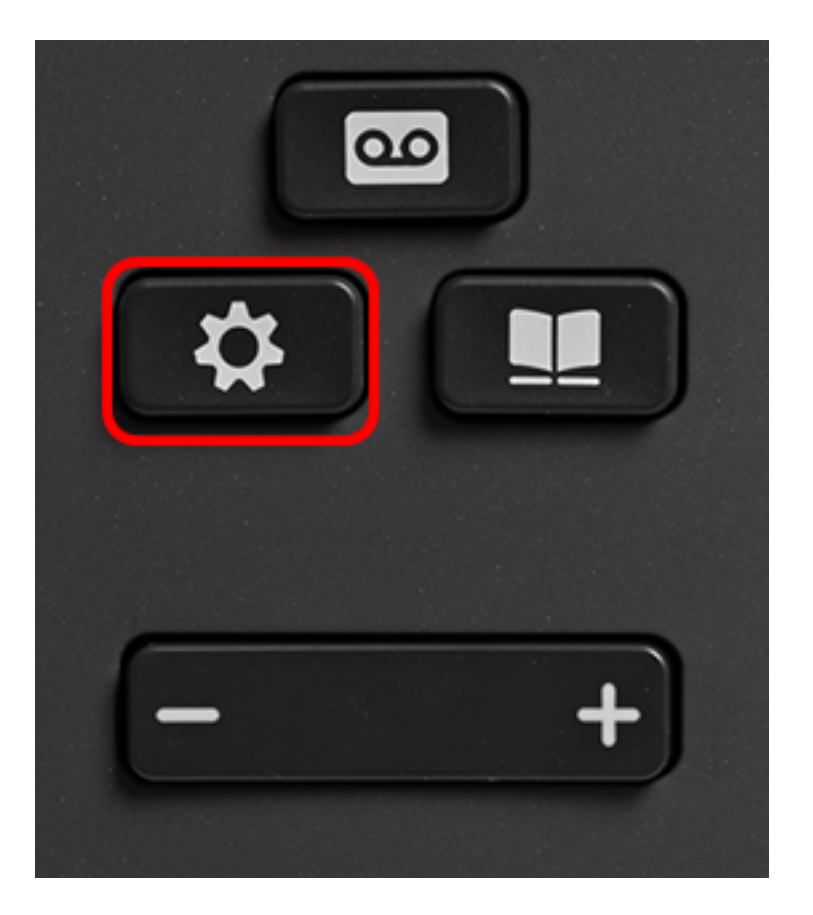

Passaggio 3. Nel menu Information and settings (Informazioni e impostazioni), passare a Network Configuration (Configurazione rete) utilizzando il pulsante di navigazione circolare

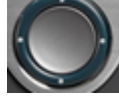

Ze premere Select (Seleziona).

| Information and settings |                       |    |  |
|--------------------------|-----------------------|----|--|
| 1                        | Recents               | C  |  |
| 2                        | Speed dials           | ₹( |  |
| 3                        | User preferences      | 1  |  |
| 4                        | Bluetooth             | *  |  |
| 5                        | Network configuration | ** |  |
|                          | Select                |    |  |

Passaggio 4. Nel menu Network configuration (Configurazione rete), passare a Wi-Fi configuration (Configurazione Wi-Fi) e premere **Select (Seleziona)**.

| Network configuration  |                    |  |  |
|------------------------|--------------------|--|--|
| Ethernet configuration |                    |  |  |
| Wi-Fi configuration    | Cisco-Wireless     |  |  |
| IPv4 address settings  |                    |  |  |
| Web server             | On                 |  |  |
| DHCP option to use     | 66,160,159,150,60, |  |  |
| Select                 |                    |  |  |

Il telefono conduce un processo di scansione wireless per cercare reti nella zona.

| Wireless scan in progress |        |
|---------------------------|--------|
|                           | Cancel |

Passaggio 5. Scegliere l'SSID (Service Set Identifier) della rete applicabile. Premere il tasto di spostamento centrale per selezionare. Se si desidera connettersi a una rete SSID nascosta, passare alla sezione <u>Connessione a una rete nascosta</u>.

Nota: Nell'esempio, l'SSID scelto è Cisco-Wireless-5GHz.

|   | Connect to Wi-Fi            |                        |
|---|-----------------------------|------------------------|
| 1 | Cisco-Wireless-5GHz<br>PSK  | <ul><li>√ ŝ;</li></ul> |
| 2 | rick<br>PSK                 |                        |
| 3 | DiscoGuest<br>PSK           | <b></b>                |
| 4 | \x00\x00\x00\x00\x00<br>PSK | <b></b>                |
| 5 | RV134_2.4G<br>PSK           | <b>R</b>               |
|   | Scan                        | Other                  |

Passaggio 6. (Facoltativo) Nel menu Configuration del SSID, che in questo caso è Cisco-Wireless-5Ghz, scegliere la modalità in cui la rete usa per crittografare le password e autenticare i client.

**Nota:** Nell'esempio, viene scelto PSK solo perché è l'unica opzione disponibile nella rete selezionata.

| Cisco-Wireless-5GHz |          |                 |  |
|---------------------|----------|-----------------|--|
| Secur               | ity mode | PSK <b>&gt;</b> |  |
| Passp               | hrase    |                 |  |
| 802.11 mode         |          | Auto >          |  |
|                     |          |                 |  |
|                     |          |                 |  |
| Cancel              | Connect  |                 |  |

Passaggio 7. Inserire la passphrase o la password della rete scelta nel campo Passphrase.

|         | Cisco-W | /ireless-5GHz |       |
|---------|---------|---------------|-------|
| Securit | ty mode |               | PSK>  |
| Passph  | nrase   | ****          |       |
| 802.11  | mode    |               | Auto> |
|         |         |               |       |
|         |         |               |       |
| Cancel  | Connect | ≤             |       |
|         |         |               |       |

Passaggio 8. (Facoltativo) Scegliere una modalità 802.11 premendo il voltante di navigazione. Le opzioni sono:

- Auto: IP Phone esegue la scansione dei canali a 2,4 e 5 GHz e cerca di associare il punto di accesso al segnale più forte.
- 2,4 GHz IP Phone eseguirà la scansione solo per canali a 2,4 GHz e visualizzerà canali a 2,4 GHz dopo l'associazione.
- 5 GHz IP Phone eseguirà la scansione solo per canali a 5 GHz e visualizzerà canali a 5 GHz.

Nota: Nell'esempio, si sceglie 5 Ghz.

| Cisco-Wireless-5GHz |          |      |                 |  |
|---------------------|----------|------|-----------------|--|
| Secur               | ity mode | F    | PSK <b>&gt;</b> |  |
| Passp               | hrase    | **** |                 |  |
| 802.1               | 1 mode   | 5 (  | GHz >           |  |
|                     |          |      |                 |  |
|                     |          |      |                 |  |
| Cancel              | Connect  | ×    |                 |  |

## Passaggio 9. Premere Connect.

| Cisco-Wireless-5GHz |         |      |         |  |  |
|---------------------|---------|------|---------|--|--|
| Securit             | y mode  |      | PSK>    |  |  |
| Passph              | irase   | **** |         |  |  |
| 802.11              | mode    |      | 5 GHz > |  |  |
|                     |         |      |         |  |  |
|                     |         |      |         |  |  |
| Cancel              | Connect | ×    |         |  |  |

Passaggio 10. Verrà visualizzato un messaggio per informare che la connessione alla rete wireless è stata completata. Premere OK per tornare al menu Network configuration (Configurazione rete).

**Nota:** Se il telefono era già collegato a una rete wireless, si dissocierà dall'SSID e il telefono si riavvierà.

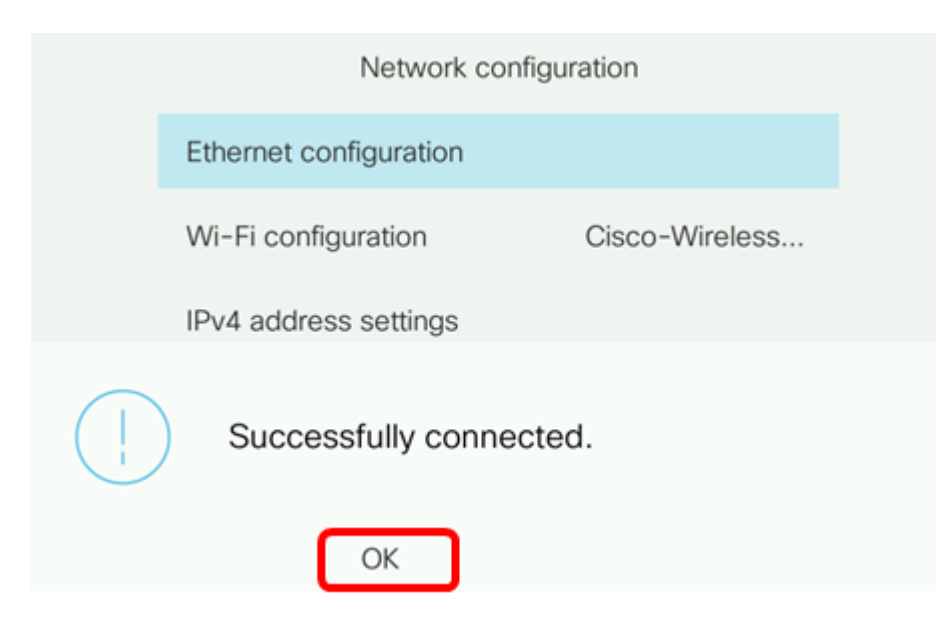

#### Connessione a una rete nascosta

Passaggio 1. Nel menu Connetti a Wi-Fi, scegliere **Altro** per connettersi a una rete SSID nascosta.

|   | Connect to Wi-Fi             |                        |
|---|------------------------------|------------------------|
| 1 | Cisco-Wireless-5GHz<br>PSK   | <ul> <li>\$</li> </ul> |
| 2 | rick<br>PSK                  | <u></u>                |
| 3 | DiscoGuest<br>PSK            | <u></u>                |
| 4 | \x00\x00\x00\x00<br>PSK      | <u></u>                |
| 5 | RV134_2.4G<br><sub>PSK</sub> | <u></u>                |
|   | Scan                         | Other                  |

Passaggio 2. Scegliere la modalità di sicurezza appropriata per la rete SSID. Viene visualizzato un elenco di modalità di protezione. Di seguito è riportato un elenco delle modalità di protezione supportate disponibili e dei tipi di gestione delle chiavi e crittografia che è possibile utilizzare per ogni modalità.

- EAP-FAST Extensible Authentication Protocol-Flexible Authentication via Secure Tunneling (EAP-FAST) è una struttura di autenticazione piuttosto che un meccanismo di autenticazione specifico. Sarà necessario immettere un ID utente e una password.
- PEAP-GTC Protected Extensible Authentication Protocol-Generic Token Card (PEAP-GTC) è un metodo proprietario di Cisco che sostituisce PEAP-MSCHAPv2. Sarà necessario immettere un ID utente e una password.
- PEAP-MSCHAPv2 Protected Extensible Authentication Protocol-Microsoft Challenge Handshake Authentication Protocol versione 2 (PEAP-MSCHAPv2) è un protocollo che incapsula l'EAP all'interno di un tunnel TLS (Transport Layer Security) crittografato. Sarà necessario immettere un ID utente e una password.
- WEP La modalità di protezione Wired Equivalent Privacy richiede l'immissione della chiave WEP statica (password). Questa opzione è la meno sicura.

- PSK È necessario configurare una chiave già condivisa. Immettere una password in formato esadecimale.
- Nessuno scegliere questa modalità di protezione se alla rete non sono applicate misure di protezione.

Nota: Nell'esempio viene scelto PSK.

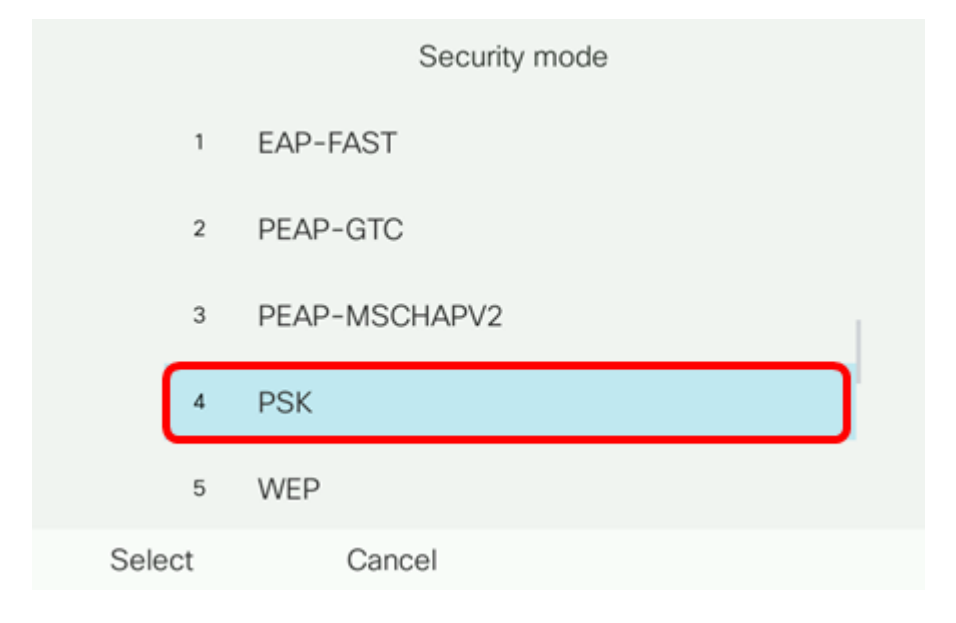

## Passaggio 3. Premere Select.

| Security mode |   |               |  |  |
|---------------|---|---------------|--|--|
|               | 1 | EAP-FAST      |  |  |
|               | 2 | PEAP-GTC      |  |  |
|               | 3 | PEAP-MSCHAPV2 |  |  |
|               | 4 | PSK           |  |  |
|               | 5 | WEP           |  |  |
| Select        |   | Cancel        |  |  |

Passaggio 4. Immettere il nome della rete SSID nel campo Nome rete (SSID).

Nota: Nell'esempio viene utilizzato Morty.

|        | Other                     |   |        |  |
|--------|---------------------------|---|--------|--|
| Secu   | Security mode             |   |        |  |
| Netw   | Network name (SSID) Morty |   |        |  |
| Pass   | phrase                    |   |        |  |
| 802.1  | 11 mode                   |   | Auto > |  |
|        |                           |   |        |  |
| Cancel | Connect                   | × |        |  |

Passaggio 5. Inserire la passphrase o la password della rete scelta nel campo Passphrase.

|   | Other    |         |       |        |  |
|---|----------|---------|-------|--------|--|
|   | Security | PSK>    |       |        |  |
|   | Network  | Morty   |       |        |  |
|   | Passphra | ase     | ***** |        |  |
|   | 802.11 r | node    |       | Auto > |  |
|   |          |         |       |        |  |
| C | Cancel   | Connect | ×     |        |  |

Passaggio 6. (Facoltativo) Scegliere una modalità 802.11 premendo il www.pulsante di navigazione. Le opzioni sono:

- Auto: IP Phone esegue la scansione dei canali a 2,4 e 5 GHz e cerca di associare il punto di accesso al segnale più forte.
- 2,4 GHz IP Phone eseguirà la scansione solo per canali a 2,4 GHz e visualizzerà canali a 2,4 GHz dopo l'associazione.
- 5 GHz IP Phone eseguirà la scansione solo per canali a 5 GHz e visualizzerà canali a 5 GHz.

Nota: Nell'esempio viene utilizzato Auto.

|                     | 0             | ther  |        |
|---------------------|---------------|-------|--------|
| Secu                | Security mode |       | PSK>   |
| Network name (SSID) |               | Morty |        |
| Passphrase          |               | ***** |        |
| 802.11 mode         |               |       | Auto > |
|                     |               |       |        |
| Cancel              | Connect       | ×     |        |

## Passaggio 7. Premere Connect.

|             | 0             | ther  |        |
|-------------|---------------|-------|--------|
| Security    | / mode        |       | PSK>   |
| Network     | k name (SSID) | Morty |        |
| Passphrase  |               | ***** |        |
| 802.11 mode |               |       | Auto > |
|             |               |       |        |
| Cancel      | Connect       |       |        |

Passaggio 8. Verrà visualizzato un messaggio per informare che la connessione alla rete wireless è stata stabilita. Premere OK per tornare al menu Network configuration (Configurazione rete).

**Nota:** Se il telefono era già collegato a una rete wireless, verrà disassociato dall'SSID e il telefono verrà inizializzato e riavviato.

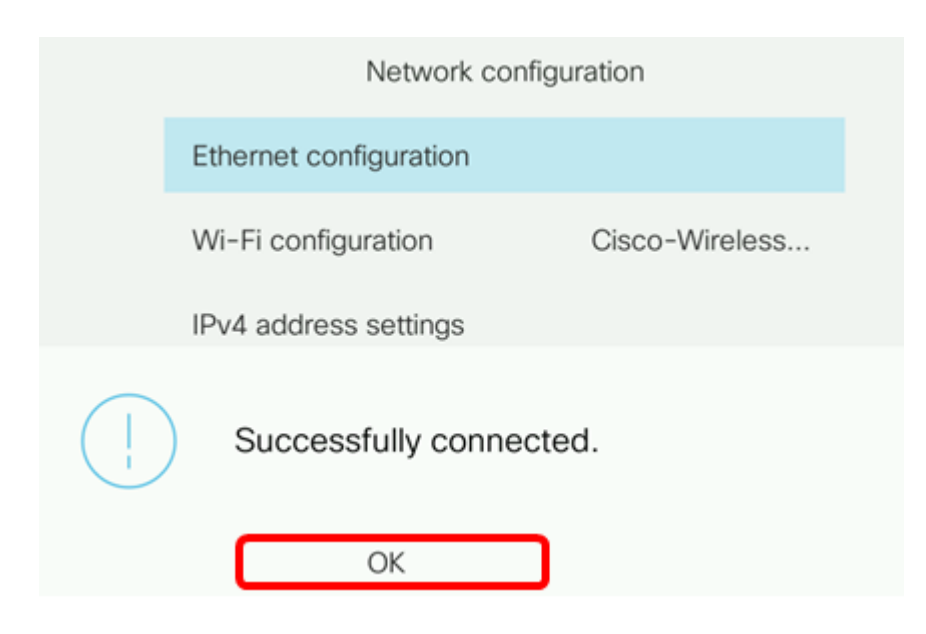